### PubMed 検索方法

#### PubMed(パブメド)とは

世界中の主要な医学雑誌に掲載された論文を検索できる無料のデータベースです。 1946 年以降の約 5,700 誌以上から、3,400 万を超える文献情報を収録しています。 データには全文へのリンクがついています。但し、全文にアクセスできるかは購読契約によります。

### ■アクセス

図書館のホームページ(https://www.kmu.ac.jp/library/)にアクセスし、 画面左の「情報検索・学術ツール」から「PubMed(関西医大専用入口)」を選択してください。 こちらからアクセスすると、データ詳細に図書館が独自に設定しているアイコン こちらからアクセスすると、データ詳細に図書館が独自に設定しているアイコン 専用入口からアクセスした PubMed のトップページをお気に入り登録しておくと便利でしょう。

| NIH National Library of Medicine<br>National Center for Biotechnology Information | Log in                                                   |
|-----------------------------------------------------------------------------------|----------------------------------------------------------|
|                                                                                   |                                                          |
| Pub Med <sup>®</sup>                                                              | キーワードを入力して検索できます                                         |
|                                                                                   | Search                                                   |
| Advanced                                                                          | the from MEDUNE life science journals, and online books. |
| 検索履歴の確認や、検索条件の掛け合わせ等                                                              | <b>等ができます</b>                                            |

#### ■検索手順

例:「パンデミックインフルエンザ」と「タミフル」の両方に関連する論文を調べる

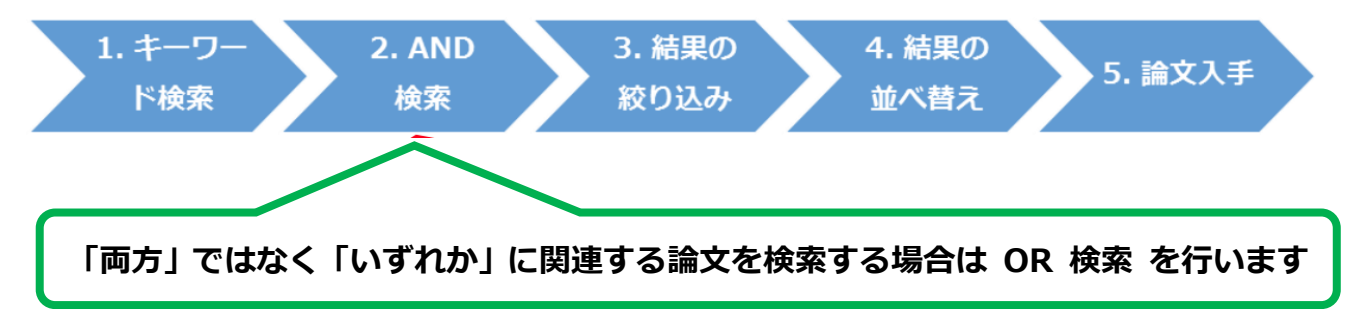

# 1. キーワード検索

①検索ボックスに pandemic flu と入力して検索します。

| pandemic flu                                    | ×        | Search |
|-------------------------------------------------|----------|--------|
| Advanced                                        |          |        |
| ②同様に tamiflu と入力して検索します                         |          |        |
| tamiflu                                         | $\times$ | Search |
| Advanced                                        |          |        |
| **入力時の注意点                                       |          |        |
| PubMed で検索語を入力する際には、次のようなルールがあります:              |          |        |
| ○キーワードは大文字・小文字どちらで入力しても同じです                     |          |        |
| ○論理演算子の AND,OR,NOT は大文字で入力します                   |          |        |
| ○強制的にフレーズとして検索させる場合は""で囲みます (例:"pandemic influe | nza")    |        |

### 2. AND 検索

pandemic flu と tamiflu をそれぞれ検索しましたが、両方に関連する文献を検索するため、検索履歴 を使って AND 検索します。検索ボックスの下にある Advanced をクリックすると、下のような画面が表 示されます。(次ページで解説します)

| PubMed Advanced Search Builder |              |            |                             |            |            |  |
|--------------------------------|--------------|------------|-----------------------------|------------|------------|--|
| Add terms                      | to the que   | ery box    |                             |            |            |  |
| All Fields                     |              |            | Enter a search term         |            | ADD ~      |  |
|                                |              |            |                             |            | Show Index |  |
| Query box                      |              |            |                             |            |            |  |
| Enter / e                      | dit your sea | arch query | here                        | s          | earch 🗸    |  |
| History a                      | and Seare    | ch Detail  | 6                           | 🕁 Download | 🕅 Delete   |  |
| Search                         | Actions      | Details    | Query                       | Results    | Time       |  |
| #2                             |              | >          | Search: <b>tamiflu</b>      | 5,471      | 02:56:28   |  |
| #1                             |              | >          | Search: <b>pandemic flu</b> | 19,381     | 02:56:21   |  |

画面下部の History and Search Details(検索履歴)には、先に行った検索が表示されています。 #1は1つ目の検索(pandemic flu)を、#2は2つ目の検索(tamiflu)を表しています。

| History | History and Search Details |         |                      |         |          |  |
|---------|----------------------------|---------|----------------------|---------|----------|--|
| Search  | Actions                    | Details | Query                | Results | Time     |  |
| #2      |                            | >       | Search: tamiflu      | 5,471   | 02:56:28 |  |
| #1      |                            | >       | Search: pandemic flu | 19,381  | 02:56:21 |  |

#1のActions欄の…をクリックするとメニューが開きますので、

メニュー内の Add query をクリックすると、上部の Query box に、#1の検索式が追加されます。

| History   | and Sear  | ch Detail | s         |             | , ↓ Download | 🕅 Delete |
|-----------|-----------|-----------|-----------|-------------|--------------|----------|
| Search    | Actions   | Details   | Query     |             | Results      | Time     |
| #2        |           | >         | Search: t | amiflu      | 5,471        | 02:56:28 |
| #1        | •••       | Add quer  | ry        | andemic flu | 19,381       | 02:56:21 |
| Showing 1 | to 2 of 2 | Delete    |           |             |              |          |
|           |           | Create al | ert       |             |              |          |

同様に、#2の Actions 欄の…をクリックするとメニューが開きますので、

メニュー内の Add with AND をクリックすると、Query box に#2の検索式が AND で追加されます。

| History   | and Sear  | ch Details   | 🕁 Download        | 🕅 Delete   |
|-----------|-----------|--------------|-------------------|------------|
| Search    | Actions   | Details Quer | y Resul           | ts Time    |
| #2        | •••       | Add with AND | amiflu 5,4        | 1 02:56:28 |
| #1        |           | Add with OR  | andemic flu 19,33 | 02:56:21   |
| Chan in a |           | Add with NOT |                   |            |
| Showing   | to 2 of 2 | Delete       |                   |            |
|           |           | Create alert |                   |            |

(※OR 検索がしたい場合は、Add with OR クリックします)

このようにして、先に行った検索の検索式(検索条件)を容易に組み合わせることができ、

組み合わせて作成された検索式が Query box に表示されます。

そして Query box の右にある Search ボタンをクリックすると、この検索が実行されます。

| Query box                    |          |          |
|------------------------------|----------|----------|
| (pandemic flu) AND (tamiflu) | $\times$ | Search 🗸 |
|                              | //       |          |

### 3. 結果の絞り込み

検索した結果、ヒット件数が多い場合は、画面左のフィルターから検索結果を絞り込むことができます。 出版日付、フルテキスト利用の可否、論文種別、研究対象、言語、性別、研究手法・内容、 掲載ジャーナルのカテゴリ、研究対象年齢等で検索結果を限定できます。

今回は記事区分が Meta-Analysis または Randomized Controlled Trial である論文に限定します。

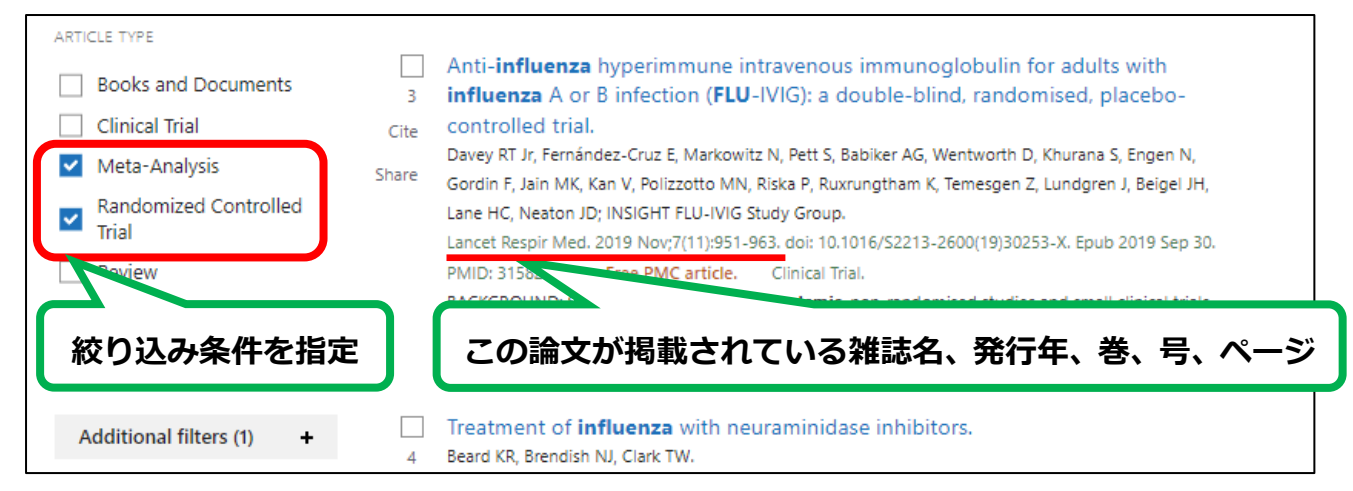

絞り込み(フィルタリング)をすると、検索結果と一緒に√マークの入った帯が現れます。

この帯はフィルタリングが有効になっているサインです。

一度フィルタリングを行うと、以降のすべての検索で有効になります。

不要になったら Clear all をクリックして、フィルタリングを解除しましょう。

| Pub                                                | (pandemic flu) AND (tamiflu) × Se<br>Advanced Create alert Create RSS                                                                                                    | <b>earch</b><br>User Guide |
|----------------------------------------------------|----------------------------------------------------------------------------------------------------|----------------------------|
| MY CUSTOM FILTERS                                  | Save Email Clear allをクリックするまで絞り込みが有効で                                                                                                    | ्रम                        |
| RESULTS BY YEAR                                    | <ul> <li>Filters applied: Meta-Analysis, Randomized Controlled Trial. <u>Clear all</u></li> <li>Neuraminidase inhibitors for preventing and treating influenza in adults at children.</li> <li>Cite Jefferson T, Jones MA, Doshi P, Del Mar CB, Hama R, Thompson MJ, Spencer EA, Onakpoya I, Ma Nunan D, Howick J, Heneghan CJ.</li> <li>Share Cochrane Database Syst Rev. 2014 Apr 10;2014(4):CD008965. doi: 10.1002/14651858.CD008965.</li> <li>PMID: 24718923 Free PMC article. Review.</li> </ul> | nd<br>ahtani KR,<br>pub4.  |
| PUBLICATION DATE<br>1 year<br>5 years              | There was no significant effect on asymptomatic <b>influenza</b> ( <b>oseltamivir</b> : RR 1.14 (95% CI 0.39 to<br>zanamivir: RR 0.97 (95% CI 0.76 to 1.24))AUTHORS' CONCLUSIONS: <b>Oseltamivir</b> and zanamivi<br>small, non-specific effects on reducing the time to allev                                                                                                    | o 3.33);<br>ir have        |
| <ul> <li>10 years</li> <li>Custom Range</li> </ul> | Effectiveness of neuraminidase inhibitors in reducing mortality in patients<br>admitted to hospital with <b>influenza</b> A H1N1pdm09 virus infection: a meta-                                                                                                    |                            |

## 4. 結果の並べ替え

検索結果ページの右上にある Sort by メニューから、以下の順序で結果を並べ替えられます:

|                             | (pandemic flu) AND (tamiflu)                |           | ×     | Searc      | h     |
|-----------------------------|---------------------------------------------|-----------|-------|------------|-------|
|                             | Advanced Create alert Create RSS            |           |       | User       | Guide |
|                             | Save Email Send to Sort by: Best ma         | atch 🖨    | Displ | ay options | ¢     |
|                             | Best ma                                     | atch      |       |            |       |
| MY NCBI FILTERS             | 22 results Most re                          | ecent 1   |       | of 3 >     | >>    |
|                             | Publica                                     | tion date |       | <i>.</i>   | ~     |
| RESULTS BY YEAR             | Filters applied: Meta-Analysis Randomized C | thor      |       |            |       |
| <sup>∞</sup> <sup>7</sup> ↓ | Journal                                     |           |       |            |       |

- ・Best match:検索条件と関連性の高い順に並べ替えます(※デフォルトの表示順序です)
- ・Most recent:最新の論文順(PubMedへの追加順)に並べ替えます
- ・Publication date:論文の出版日の新しい順に並べ替えます
- ・First author: 第一著者の名前のアルファベット順に並べ替えます
- ・Journal:ジャーナル名のアルファベット順に並べ替えます

#### また、Display options の Format メニューから、各文献の抄録を表示するように変更できます:

| Pub Med <sup>®</sup>           | (pandemic flu) AND (tamiflu)                                                                                                   | × Search                    |
|--------------------------------|----------------------------------------------------------------------------------------------------|-----------------------------|
|                                | Advanced Create alert Create RSS                                                                                               | User Guide                  |
|                                | Save Email Send to Sort by: Most recent                                                                                        | ♦ ↑ ☐ Display options ★     |
| My NCBI FILTERS                | Abstract をクリック<br>22 results                                                                                                   | SPLAY OPTIONS               |
| RESULTS BY YEAR                | Fo                                                                                                    | rmat Summary                |
|                                | Filters applied: Meta-Analysis, Randomized Contro                                                                              | Abstract                    |
|                                | Antivirals for <b>influenza</b> in healthy adults: syste<br>Ab<br>Jefferson T, Demicheli V, Rivetti D, Jones M, Di Pietrantonj | ostract s PubMed PMID       |
|                                | Cite Lancet. 2006 Jan 28;367(9507):303-13. doi: 10.1016/S0140-6.<br>PMID: 16443037 Review.                                     |                             |
| ARTICLE TYPE                   | Abstract                                                                                                    |                             |
| Clinical Trial                 | <b>Background:</b> Use of antivirals is recommended for the control of seaso                                                   | nal and pandemic influenza. |
| Meta-Analysis                  | against naturally occurring influenza in healthy adults.                                                                       | y or registered antivirais  |
| Randomized Controlled<br>Trial | Methods: We searched various Databases to October, 2005, and contac                                                            | cted manuf vers and         |
| Review                         | treatment (n=27) efficacy agai                                                                                                 |                             |
| Systematic Review              | and expressed prophylactic eff<br>of inconsistent and non-stand                                                                | )抄録等が表示され、                  |
| PUBLICATION DATE               | or as hazard ratios.<br>情報量が多い表示に切                                                                                             | ]り替わります                     |
| 🔘 1 year                       | Findings: We included 51 repo                                                                                                  |                             |

# 5. 論文入手

Format を Abstract 表示にすると、本学の名前の入ったアイコン 2000 このタイトルをクリックし、論文ごとに詳細な情報を確認できる画面でも表示されます) このアイコンから、電子ジャーナルへのアクセスおよび冊子体の図書館所蔵を確認する事ができます。 STEP1 から順に、論文入手の可否をご確認ください。

| (副) 関西医科大学附属図書館                        | Efficacy and safety of traditional Chinese medicine for the treatment of influenza<br>A (H1N1): A meta-analysis<br>Li, Jiang-Hong. Journal of the Chinese Medical Association Volume: 79 Issue 5 (2016) ISSN: 1728-7731 |
|----------------------------------------|----------------------------------------------------------------------------------------------------|
| フルテキストを探す:                             |                                                                                                    |
| 【STEP1】から順にご確認ください                     |                                                                                                    |
| 【STEP1】本学からフルテキスト                      | を電子で入手できるか確認する                                                                                                    |
| Check for full text at the publisher's | site: 2005/01/01 - present                                                                                                    |
| Journal of the Chinese Medical Ass     | ociation を EBSCO Open Access Medical and Health Collection.で探す 2005/01/01 - present                                                                                                    |
|                                        |                                                                                                    |
| 【STEP2】オープンアクセスで入                      | 手できるか確認する                                                                                                    |
| ● 無料の電子ブック・ジャーナルを招                     | す 電子版フルテキストへのリンク                                                                                                    |
| G Scholar Google Scholarでタイトル検         | 索する                                                                                                    |
| G Scholar Google Scholarで著者名検索         | する                                                                                                    |
| IRDB JAIROで文献検索する                      |                                                                                                    |
|                                        |                                                                                                    |
| [STEP3] 図書館に冊子体があるが                    | OPACで確認する                                                                                                    |
| OPAC OPACを検索する                         |                                                                                                    |
| CiNii tooka CiNii Booksで他大学のか。         |                                                                                                    |
| 【STEP4】学外から取 冊子休                       | :(紙の雑誌)を図書館で所蔵しているか検索                                                                                                    |
| 推営サービスとは、学内にない論文は他                     |                                                                                                    |
| Mylibrary / 1                          |                                                                                                    |
| us ILL (複写サービスを申し込む)                   |                                                                                                    |
|                                        |                                                                                                    |
| 【その他】雑誌のImpact Factorを調                | 143                                                                                                    |
| ₩ インパクトファクターを調べる                       |                                                                                                    |